# Úloha **B**: 3D tisk

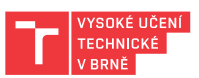

V tomto cvičení si prakticky vyzkoušíte kompletně celý proces přípravy podkladů pro tisk na 3D tiskárně. Začnete 3D skenem a skončíte reálným výtiskem, takže si projdete všechny fáze přípravy: úpravu 3D skenu, 3D modelování, Slicování i samotný 3D tisk.

## Cíl cvičení

Cílem cvičení je vytisknout na 3D tiskárně personalizovanou dlahu, která přesně padne na vybranou část pacientova těla.

### Domácí příprava

- Nastudujte si pořádně na jakém principu funguje tiskárna Průša i3 MK3S+. <u>https://www.prusa3d.com/cs/produkt/3d-tiskarna-original-prusa-i3-mk3s-3/#Features</u>
- Důsledně si nastudujte celý proces: 3D modelování Slicování 3D tisk. Hledejte na webech.
- Nezapomeňte na 3D model z úlohy A (pokud jste úlohu A ji již absolvovali) na USB paměti!

### Zadání úkolů a postup

Součástí úlohy je jeden úkol, který je rozdělen na několik fází. Ty je potřeba projít v daném pořadí postupně za sebou. Úlohu řešíte společně za celou skupinu – výstupem tedy bude 1 výtisk personalizované dlahy pasující na tělo naskenovaného figuranta.

Co máte k dispozici:

- Počítač s programem Autodesk Fusion 360 a slicerem PrusaSlicer
- Čtečka paměťových karet s paměťovou kartou
- 3D sken části zápěstí v PLY formátu
- 3D tiskárna Original Prusa i3 MK3S+ s filamentem

#### Postup:

- 1. Připravte si 3D scan oblasti bazálních kloubů zápěstí ve formátu PLY, který jste pořídili pomocí multispektrálního skeneru RoScan v rámci řešení úlohy **A**. Pokud jste úlohu **A** ještě neřešili, stáhněte si ze stránek předmětu soubor s názvem "Vzorový 3D sken".
- Otevřete si program Autodesk Fusion 360 a přihlaste se do něj s uživatelským jménem a heslem, které je napsáno na počítači s tímto programem. Základní ovládání programu:
  - stisk prostředního tlačítka: posun pohledu
  - Shift+prostřední tlačítko: rotace pohledu

V tomto programu potřebujeme vytvořit 3D model ve formátu STL, který budeme následně zpracovávat Slicerem pro 3D tiskárnu. Výsledek by měl vypadat nějak takto:

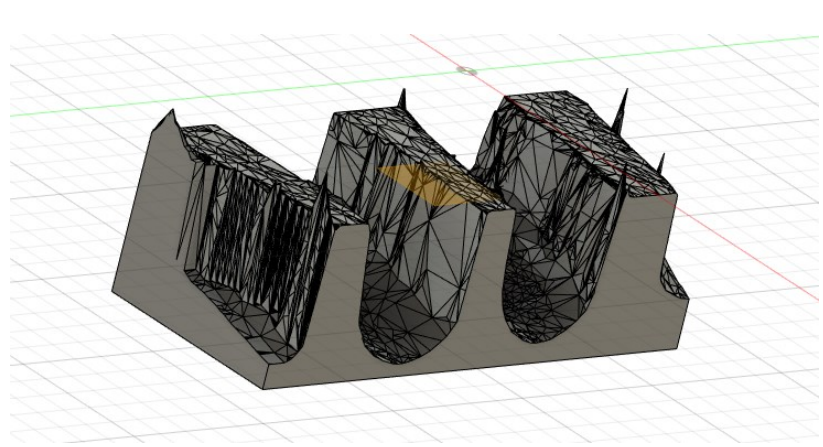

Po celou dobu budeme pracovat v režimu **Design** a budeme střídat módy **Mesh** (pokud pracujeme s importovaným Meshem) a **Solid** (pokud modelujeme geometrické tvary):

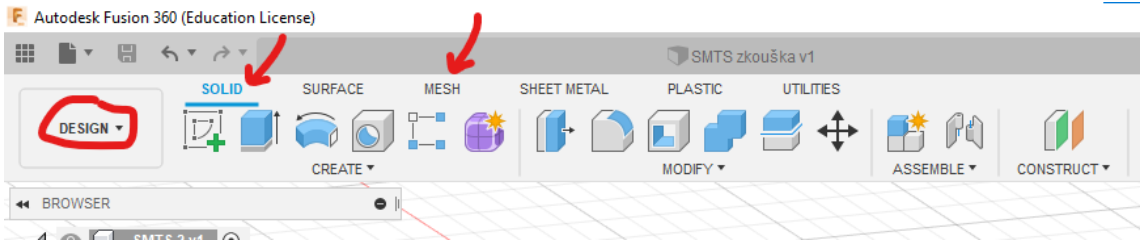

- Začneme importováním našeho 3D skenu, který máme k dispozici jako Mesh, což uděláme volbou Insert Mesh. Pokud program nepodporuje zrovna náš formát, ve kterém mesh máme, musíme si ho převést do některého z formátů, který podporuje. Doporučuji k tomu použít např. funkci Convert v online službě <u>https://imagetostl.com/</u>.
- 4. Jakmile máme mesh importován, uvidíme ho v programu Fusion 360 jako takovou pokřivenou rovinu. Protože však 3D formáty obsahují pouze souřadnice, ale neví v jakých jsou jednotkách, musíme programu hned v <u>rámci importu</u> říct, že to je v milimetrech. Současně je dobré sken usadit do středou souřadného systému (Center) a následně ho položit na zem (Move to Ground), protože souřadnice v originálním souboru s modelem jsou vztažené ke středu podstavy skenovacího robotu a tak by se nám špatně s modelem otáčelo apod.
- 5. Importovaný model je velmi podrobný (rozlišení 0,05mm), má přes sto tisíc bodů. Abychom s takovým modelem nepracovali věky, potřebujeme si ho co nejvíce zmenšit, ale zase ne tak, abychom ztratili nějaké detaily. Použijeme k tomu funkci **Modify Reduce** typu **Tolerance**. Zvažte, jakou hodnotu tolerance zvolit v závislosti na tom, jaké má 3D tiskárna rozlišení. te tisknout. Zvolené číslo tolerance konzultujte s vedoucím.
- 6. Nyní se už s modelem bude pracovat lépe, avšak pro program **Fusion 360** je to pořád je shluk trojúhelníků (mesh body) a ne nějaký geometrický tvar (solid body), se kterým se dá pracovat. Najděte tedy funkci, která vám mesh převede na solid body a použijte ji.
- 7. Fajn, už je to objekt, ale stále to není nic trojrozměrného, jen takový plátek. Abychom dostali žádaný výsledek, který půjde vytisknout, musíme z něj nyní udělat hmatatelný objekt. Musíme tedy dotvořit tu podstavu ten spodek objektu (viz. obrázek výsledku). Potřebujeme tedy náš sken nějak "obtisknout" do krychličky. Jedna z jednoduchých možností je vymodelovat si krychličku, kterou následně řízneme tím naším naskenovaným povrchem na dvě části. Tedy nějak takto:

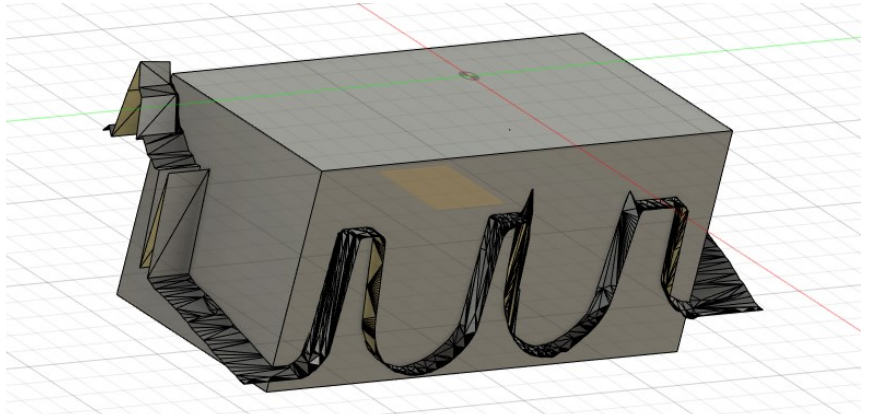

Krychlička by měla být logicky menší než náš sken a uvnitř něj. Modelování 3D objektů v 3D programech se dělá tak, že si nejprve nakreslíme podstavu ve 2D (**Solid – Create Sketch**). Pozor, je potřeba vybrat jednu ze tří žlutých rovin, do kterých budeme chtít podstavu kreslit.

Následně pak podstavu "vytáhneme" do výšky pomocí **Extrude** (Tip: hodí se zapnout si Direction:Two sides). A máme krychličku.

- Nyní tuto krychličku řízneme naskenovaným pokřiveným povrchem na dvě části. Jaká funkce ze Solid Modify se na to hodí? () (Řezání trvá dost dlouho, tak se mezitím můžete začít dopředu zabývat Slicerem v bodě 12)
- 9. Po řezu nám v Browseru objektů vzniknou 2 tělesa. Očičkem si je můžete skrývat a tím poznat který je který. Který budeme chtít zachovat ten spodní, nebo horní?
- Nyní už zbývá jen ten správný objekt exportovat do formátu STL tak, že na něj v Browseru klikneme pravým tlačítkem a zvolíme ... co vlastně zvolíme? Nezapomeňte u exportu vybrat STL (Binary), milimetry a Refinement Medium.

| 4 0 | SMTS 2 v1 💿                    |
|-----|--------------------------------|
| D   | Document Settings              |
| D   | Named Views                    |
| D   | 🐼 🖬 Origin                     |
|     | 💿 🛄 . Bodies .                 |
|     | ImageToStl.com_test.obj (9186) |
|     | 👁 🛄 . Body2                    |
|     | 💿 🗻 Body3 🖛                    |
|     | 💿 😝 ImageToStl.com_test.obj 🥂  |
| Þ   | 💿 📷 Sketches                   |
| ∕⊿  | Construction                   |
|     | Plane1                         |

11. Nyní máme kompletně hotový 3D model pro tisk a nyní ho musíme naslicovat, tj. vytvořit z něho soubor s instrukcemi pro tiskárnu, jak (kam) má postupně umísťovat lepivé vlásky filamentu, jejichž slepením k sobě vzniká samotný hmatatelný 3D

filamentu, jejichž slepením k sobě vzniká samotný hmatatelný 3D objekt. Takovým instrukcím se říká G-kód. Otevřete si tedy program **PrusaSlicer**, který je určen k převodu 3D modelů do G-kódu.

- 12. Do **PrusaSliceru** importujte váš vytvořený **STL** soubor a umístěte ho (natočte) na podložku vhodnou stranou pro 3D tisk (**Place on face**). Vybranou stranu konzultujte s vedoucím.
- 13. Nyní se zamyslete nad principem 3D tisku a zvažte, zda je opravdu celý model vytisknutelný. Pokud ne, ořežte ho o nevytisknutelné části pomocí funkce **Cut.**
- 14. Tiskárna je již předem odladěna pro tuto úlohu, není tedy potřeba procházet jednotlivé záložky s nastaveními. V součinnosti s vedoucím tedy pouze vyberte **profil dle metody** tisku (Ironing), vyberte použitý materiál (**Filament**) a model tiskárny, na které budete tisknout. Volte tisk bez podpory a 15% výplň.
- 15. Zkontrolute zda slicer nehlásí nějaké chyby (vpravo dole) a pokud nebyly žádné chyby detekovány, **spusťte slicování**.
- 16. A máme naslicováno. V programu PrusaSlicer si po naslicování prohlédněte zobrazený výsledek, jak se budou klást jednotlivé vrstvy a jak dlouho to bude celé trvat. Pro zobrazení vrstev uvnitř objektu použijte posuvníky naboku. Konzultujte, proč jsou v určitých místech různé barvy (tj. typy/způsoby kladení povrchu) jaký mají smysl?
- 17. Pokud to nevypadá realizovatelně, opakujte postup od bodu 13. Pokud to vypadá dobře, stačí už jen uložit hotové instrukce pro 3D tiskárnu ve formátu gcode na paměťovou kartu pomocí Export G-code. Použijte čtečku SD karet do USB.
- 18. Před fyzickým odpojením čtečky od počítače nezapomeňte nejprve správně odpojit čtečku!
- 19. Nyní vyzvěte vedoucího a pod jeho dohledem provádějte další body. Nepokračujte sami!
- 20. Vložte SD kartu do 3D tiskárny a pomocí otočného voliče vyberte "Print from SD". Vyberte Vámi vytvořený model. Měl by být na SD kartě jako první. Spusťte tisk stisknutím otočného voliče na tiskárně.
- 21. Nyní můžete pozorovat, jak tiskárna postupně klade jednotlivé vrstvy dle G-kódu vytvořeného slicerem. Pro výsledek se pak můžete stavit odpoledne nebo si ho vyzvednete na příštím cvičení. Vyzkoušejte, zda opravdu pasuje na naskenovanou ruku.